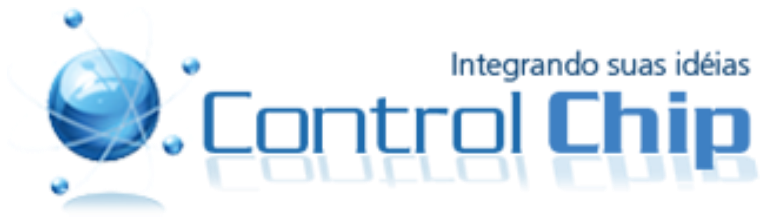

# MODULO PR-7SEG-4 Experiência 01:

# **Descrição:**

Este experimento visa demonstrar de forma visual a técnica de multiplexação por meio do módulo PR-7SEG-4.

Ao ser iniciado, o programa exibira no módulo PR-7SEG-4 números partindo do 0 e indo até 255.

Durante a contagem, haverá pausas no incremento, onde então a frequência de amostragem cairá, ficando bem visual a multiplexação.

Após a diminuição da frequência de amostragem, voltará a subir gradativamente, até não sermos capazes de enxergar os segmentos piscando.

Após isso o programa voltará a incrementar os números até a próxima pausa.

## **Módulos utilizados:**

- CPU-8051-USB
- PR-7SEG-4

#### Procedimento:

- 1. Grave o programa do experimento na CPU-8051-USB.
- 2. Conecte o CN1 do módulo PR-7SEG-4 no port P0 da CPU-8051-USB
- 3. Conecte o CN2 do módulo PR-7SEG-4 no port P2 da CPU-8051-USB
- 4. Pressione e solte o botão Reset da CPU-8051-USB para iniciar a contagem.

# **Sonexões do experimento:**

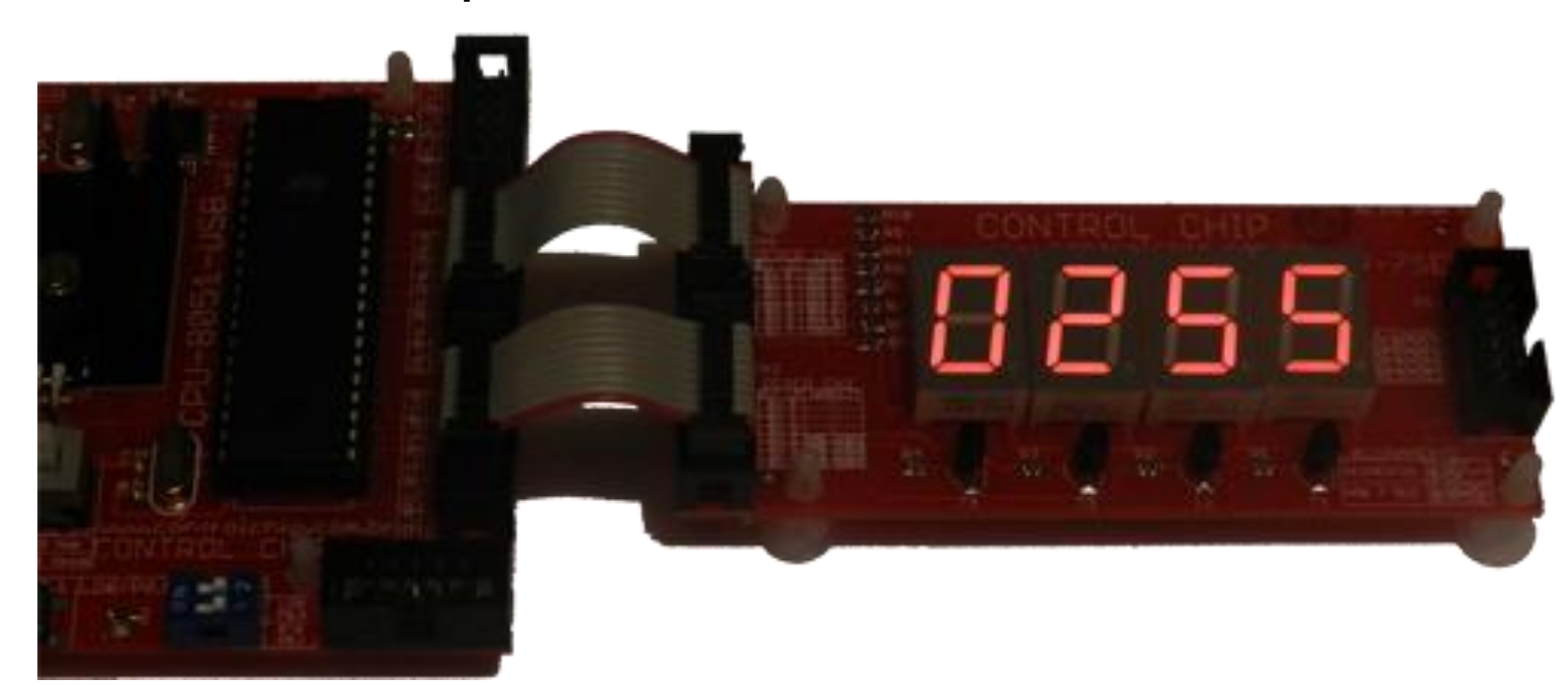

# MODULO PR-7SEG-4 Experiência 02:

#### **Descrição:**

Este experimento exibe um número no módulo PR-7SEG-4 entre 0 e 255 em função do valor lido do módulo PR-AD8.

Com o trimpot do módulo PR-AD8 podemos variar o numero exibido no módulo multiplexado.

Trimpot em uma extremidade visualizaremos o numero 0, quando trimpot na outra extremidade, visualizaremos o numero 255.

A multiplexação é feita por meio de interrupção do Timer 0.

# Módulos utilizados:

- CPU-8051-USB
- PR-7SEG-4
- PR-AD8

#### Procedimento:

- 5. Grave o programa do experimento na CPU-8051-USB.
- 6. Conecte o CN1 do módulo PR-7SEG-4 no port P0 da CPU-8051-USB
- 7. Conecte o CN2 do módulo PR-7SEG-4 no port P2 da CPU-8051-USB
- 8. Conecte o CN1 do módulo PR-AD8 no port P3 da CPU-8051-USB
- 9. No módulo PR-AD8 selecione o trimpot através da chave de seleção

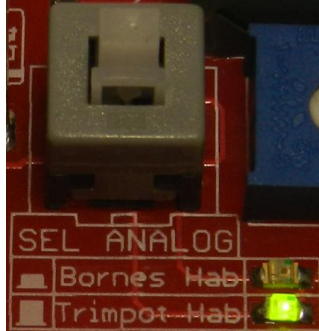

Obs: Trimpot Selecionado= Chave levantada/Led verde aceso

- 10. Já com tudo alimentado, pressione e solte o botão RST no módulo PR-AD8.
- 11. Pressione e solte o botão Reset da CPU-8051-USB
- 12. Pronto, agora ao variar o trimpot com uma chave de fenda, o valor correspondente será exibido no módulo PR-7SEG-4.

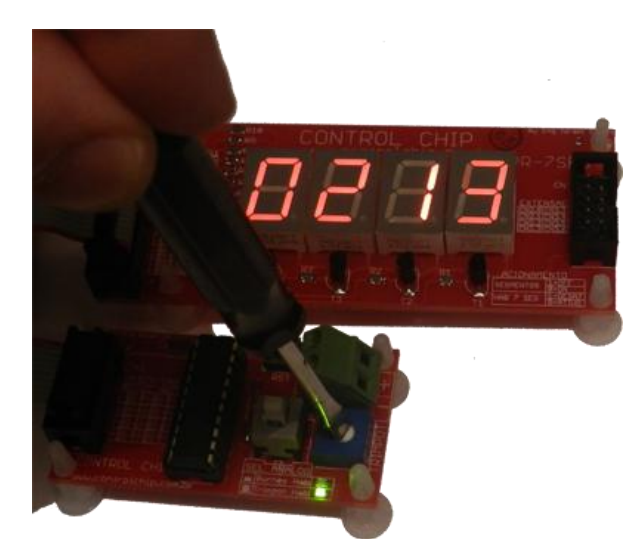

**Sonexões do experimento:** 

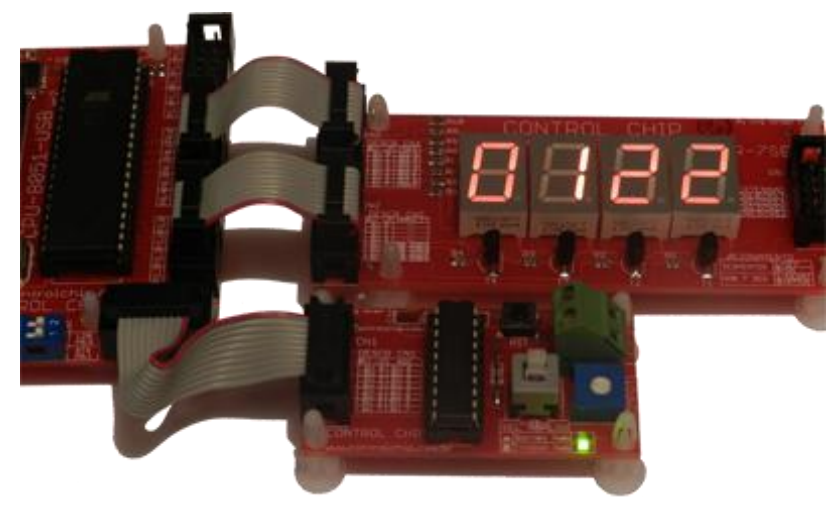

## MODULO PR-7SEG-4 Experiência 03:

## **Descrição:**

Este experimento apenas exibe o numero 1234 no módulo PR-7SEG-, porem com a frequência de amostragem ajustável através do trimpot do módulo PR-AD8

Este experimento é interessante para que o usuário possa variar a frequência buscando visualizar diversas frequências

A multiplexação é feita por meio de interrupção do Timer 0.

## Módulos utilizados:

- CPU-8051-USB
- PR-7SEG-4
- PR-AD8

## Procedimento:

- 13. Grave o programa do experimento na CPU-8051-USB.
- 14. Conecte o CN1 do módulo PR-7SEG-4 no port P0 da CPU-8051-USB
- 15. Conecte o CN2 do módulo PR-7SEG-4 no port P2 da CPU-8051-USB
- 16. Conecte o CN1 do módulo PR-AD8 no port P3 da CPU-8051-USB
- 17. No módulo PR-AD8 selecione o trimpot através da chave de seleção

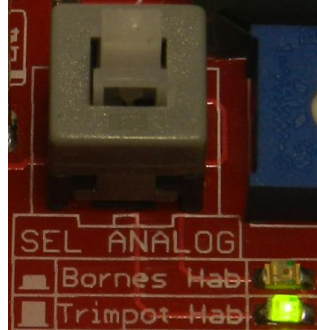

Obs: Trimpot Selecionado= Chave levantada/Led verde aceso

- 18. Já com tudo alimentado, pressione e solte o botão RST no módulo PR-AD8.
- 19. Pressione e solte o botão Reset da CPU-8051-USB
- 20. Pronto, agora ao variar o trimpot com uma chave de fenda, a frequência de amostragem vai variar.

# **Sonexões do experimento:**

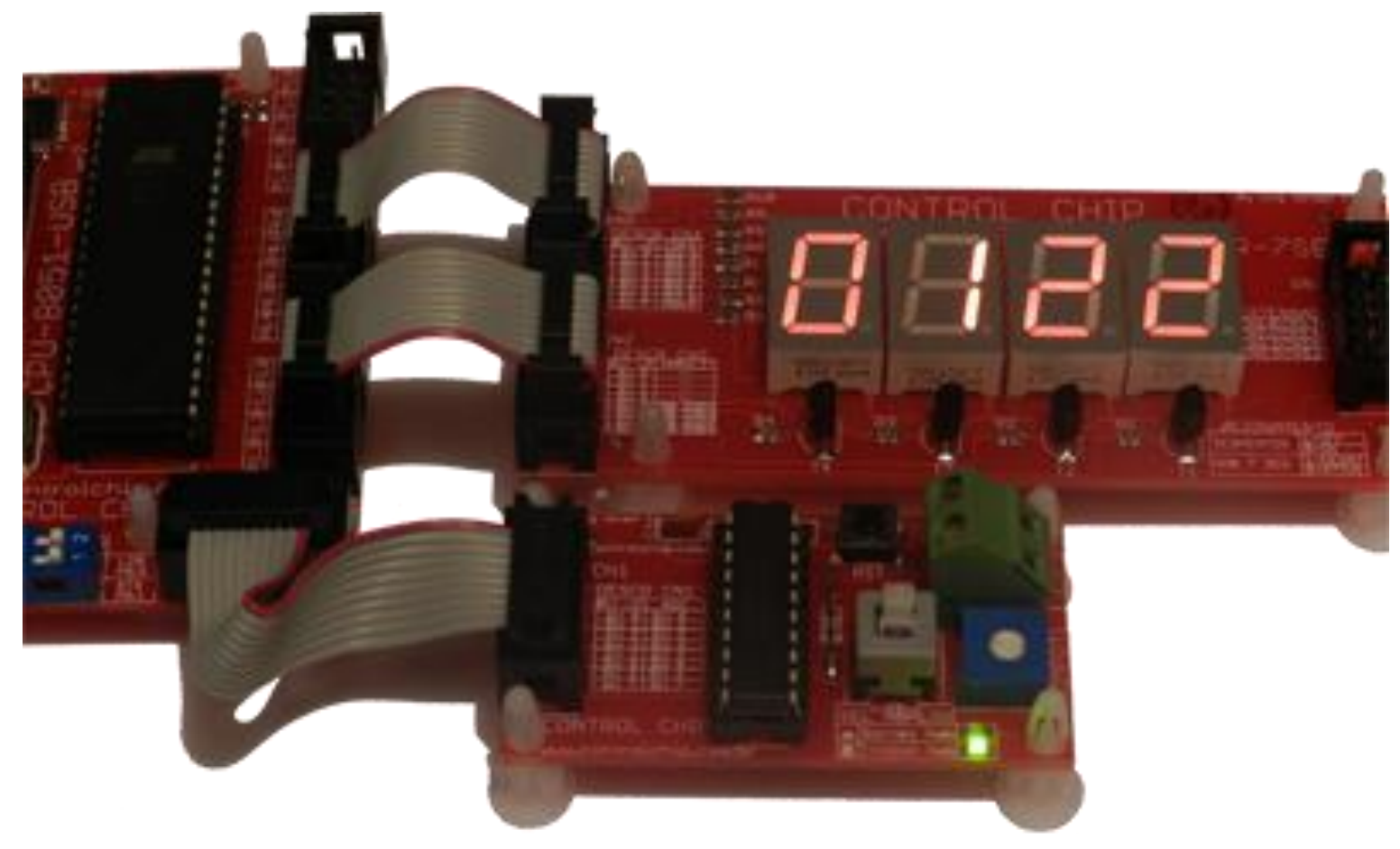

# MODULO PR-AD8 Experiência 01:

## **Descrição:**

Este experimento efetua a leitura da tensão contida na entrada do módulo conversor analógico digital PR-AD8 e mostra no LCD por meio do módulo PR-LCD-1602.

Ao variarmos o Trimpot do módulo PR-AD8 veremos o valor sendo atualizado no LCD.

O Módulo AD é de 8 Bits, de modo que quando houver 0 Volts na entrada do AD veremos no LCD o numero 0, quando tivermos 5 Volts na entrada do AD veremos no LCD o numero 255.

#### **Módulos utilizados:**

- CPU-8051-USB
- PR-LCD-1602
- PR-AD8

#### Procedimento:

21. Grave o programa do experimento na CPU-8051-USB.

- 22. Conecte o CN1 do módulo PR-LCD-1602 no port P0 da CPU-8051-USB
- 23. Conecte o CN1 do módulo PR-AD8 no port P3 da CPU-8051-USB
- 24. No módulo PR-AD8 selecione o trimpot através da chave de seleção

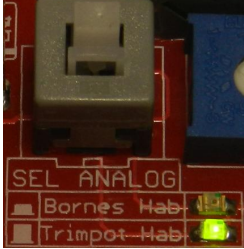

Obs: Trimpot Selecionado= Chave levantada/Led verde aceso

25. Já com tudo alimentado, pressione e solte o botão RST no módulo PR-AD8

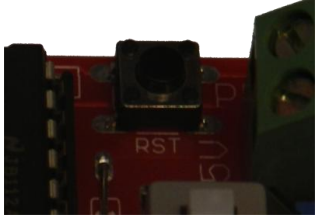

26. Pressione e solte o botão Reset da CPU-8051-USB

27. Aguarde as mensagens iniciais no LCD e então ao variar o trimpot com uma chave de fenda, verá o valor ser atualizado no LCD.

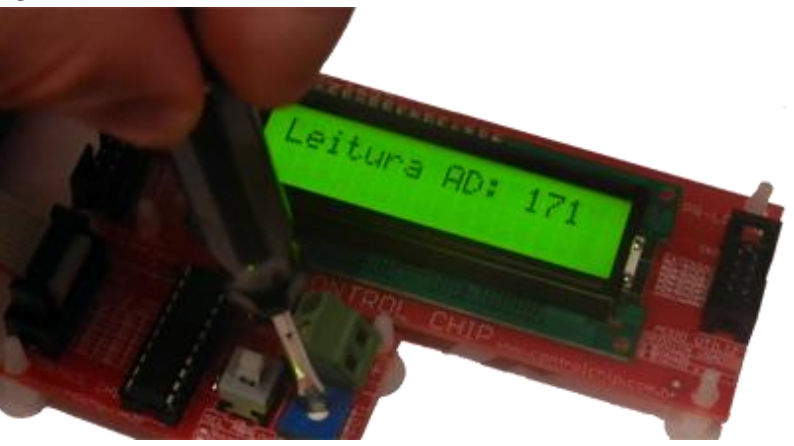

**Sonexões do experimento:** 

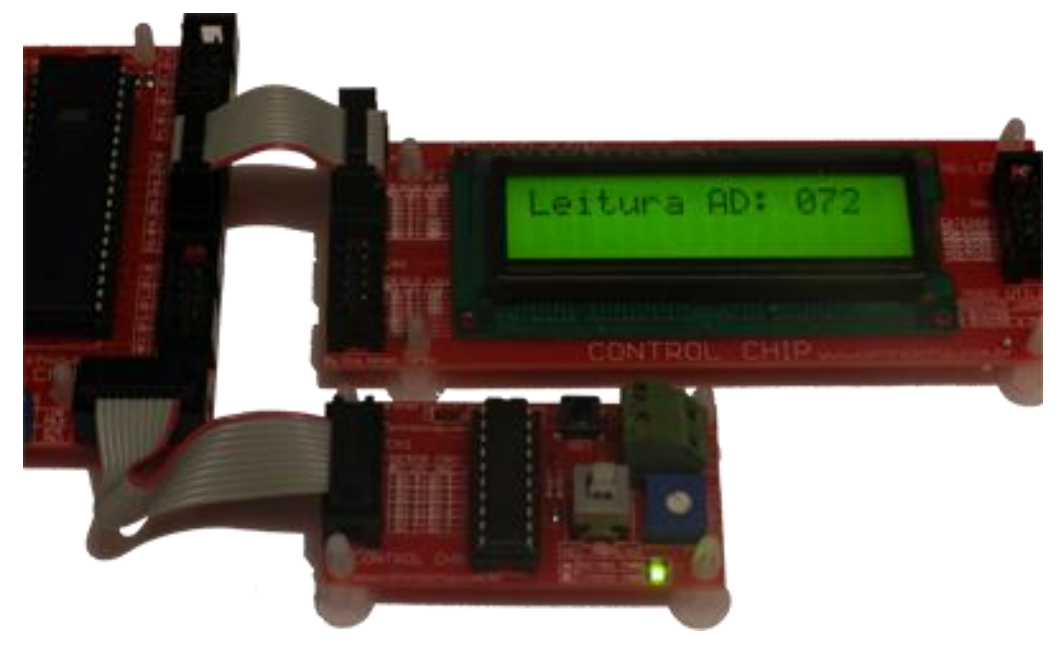

# MODULO PR-LCD-1602 Experiência 01:

## **»»** Descrição:

Este experimento executa escrita diversas no LCD no modo 4 Bits, portanto utilizando apenas 1 port do 8051

#### **Módulos utilizados:**

- CPU-8051-USB
- PR-LCD-1602

#### **Procedimento:**

- 28. Grave o programa do experimento na CPU-8051-USB.
- 29. Conecte o CN1 do módulo PR-LCD-1602 no port P0 da CPU-8051-USB
- 30. Pressione e solte o botão reset.

## **Sonexões do experimento:**

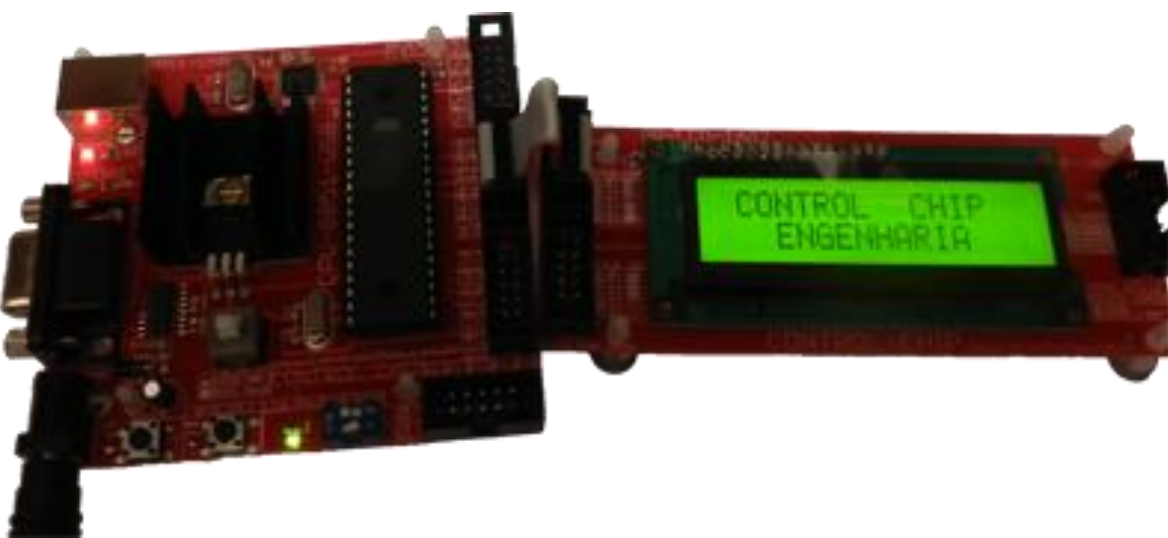

# MODULO PR-LED-BT Experiência 01:

## **Descrição:**

Este experimento apenas repassa aos leds o que o microcontrolador ler dos botões.

#### **Módulos utilizados:**

- CPU-8051-USB
- PR-LED-BT

#### **Procedimento:**

31. Grave o programa do experimento na CPU-8051-USB.

#### 32. Conecte o módulo PR-LED-BT na CPU-8051

| CPU-8051-USB | PR-LED-BT |
|--------------|-----------|
| P1           | CN1       |
| P0           | CN2       |

33. Agora ao acionarmos os botões BT0 ao BT 7 visualizaremos os respectivos leds ascenderem, como na imagem abaixo.

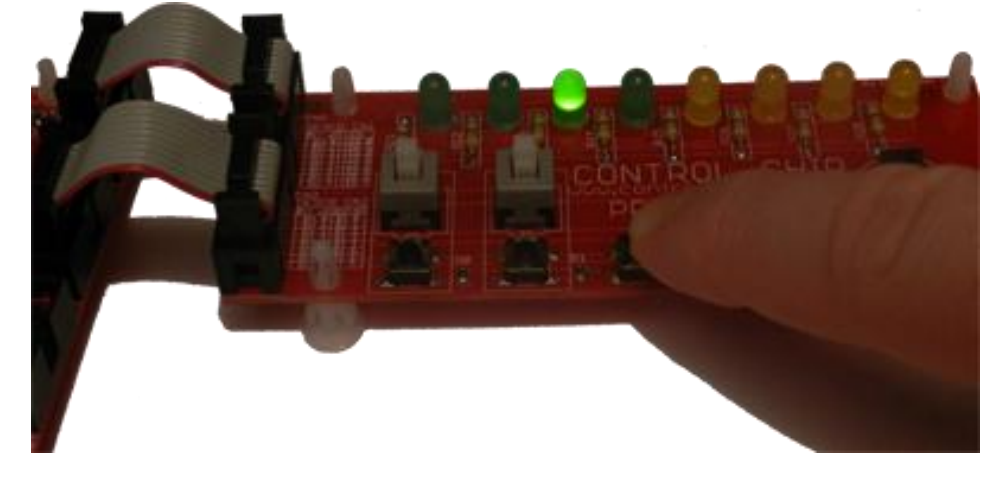

# **Sonexões do experimento:**

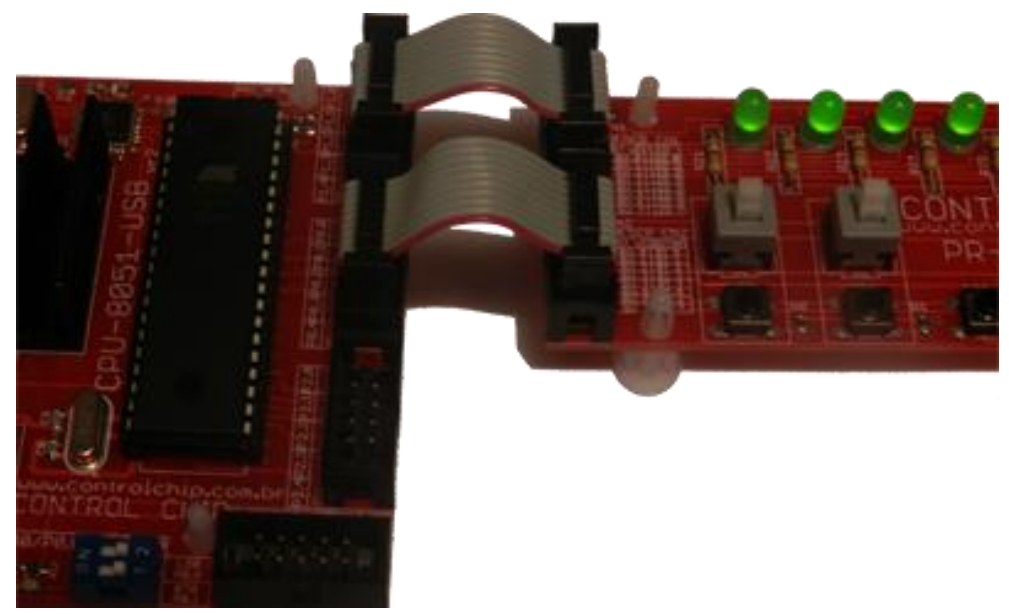

# MODULO PR-LED-BT Experiência 02:

## **Descrição:**

Este experimento executa diversas sequências distintas de ascendimento dos leds.

## **Módulos utilizados:**

- CPU-8051-USB
- PR-LED-BT

#### **Procedimento:**

- 34. Grave o programa do experimento na CPU-8051-USB.
- 35. Conecte o módulo PR-LED-BT na CPU-8051

| CPU-8051-USB | PR-LED-BT |
|--------------|-----------|
| P1           | CN1       |

36. Pressione o botão reset para a sequencia começar do inicio.

#### **Sonexões do experimento:**

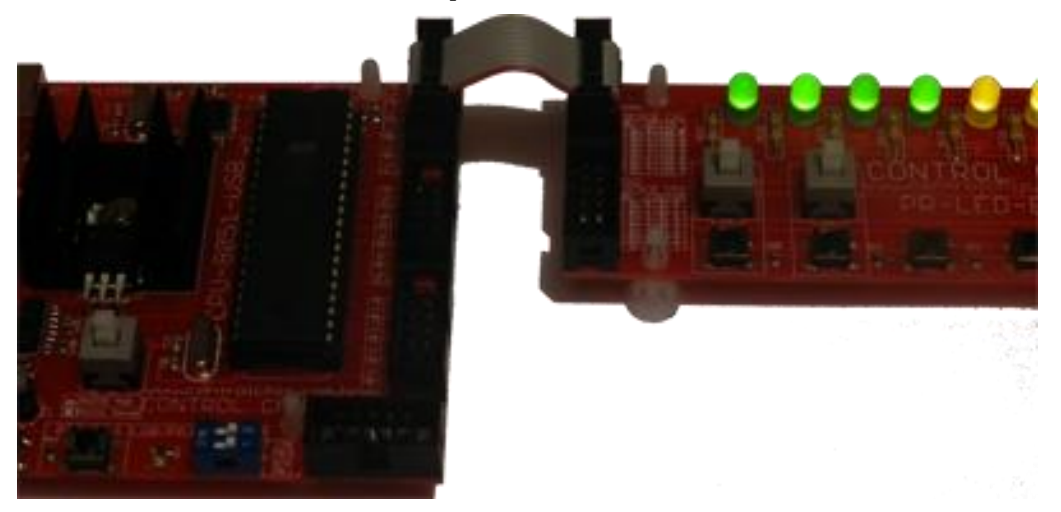

# SERIAL CPU-8051-USB Experimento 01:

## Descrição:

Este experimento busca explorar a comunicação RS232 do 8051. Nesta demoonstração, a comunicação é efetuada entre o kit e um computador, por meio do software Hyper Terminal (*Software padrão do windows*) cuja atalho foi criado no seu menu iniciar juntamente com os outros programas.

Neste experimento o programa gravado no 8051 enviara continuamente o caracter "A", sendo que a ideia é visualizarmos o dado chegando na tela do computador por meio do Hyper Terminal.

Obs: O Baud Rate fixado nesta comunicação é de 9600bps.

## Módulos utilizados:

• CPU-8051-USB

#### **Procedimento:**

- 37. Grave o programa do experimento na CPU-8051-USB.
- 38. Não deixe nenhuma módulo conectado a nenhum port do 8051 (Nenhuma conexão)

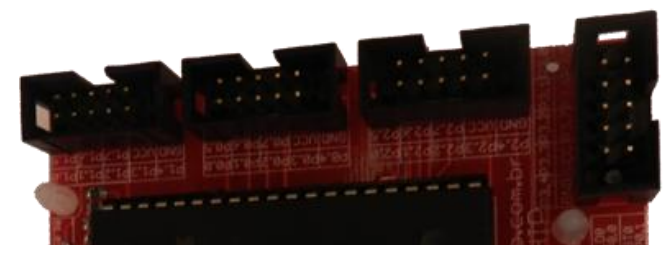

39. Habilite o Led LD0, conforme imagem abaixo.

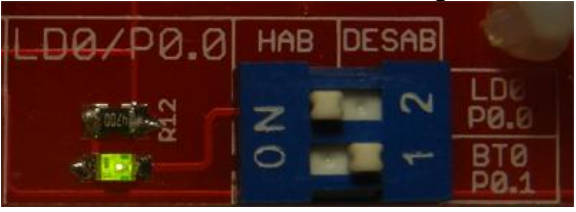

40. Conecte o cabo RS232 fornecido junto com o kit na CPU-8051-USB, conforme imagem abaixo.

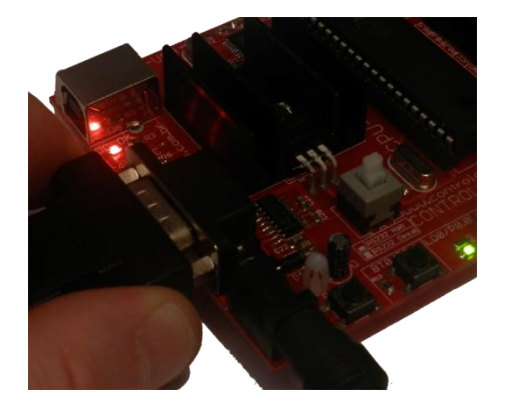

- 41. Conecte a outra ponto na COM do computador.
- 42. <u>Habilite a comunicação RS232 por</u> meio da chave S1, conforme imagem abaixo.

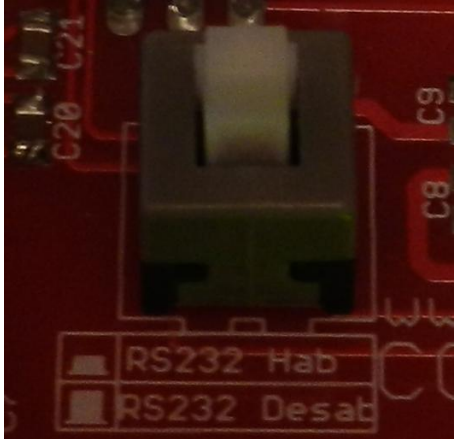

RS232 Habilitado = Chave travada em baixo.

#### 43. Abra o Software Hyper terminal

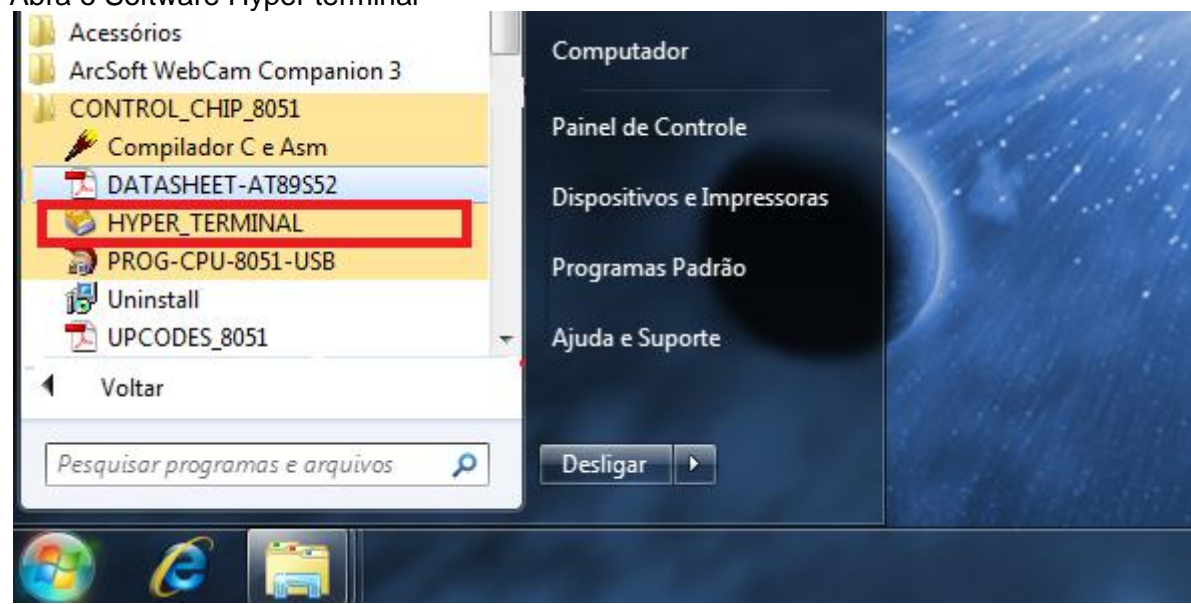

#### 44. De um nome qualquer para a conexão.

| Connection Description                              | J |
|-----------------------------------------------------|---|
| New Connection                                      |   |
| Enter a name and choose an icon for the connection: |   |
| Ivame:<br>qualquer_nome                             |   |
|                                                     |   |
| < <u> </u>                                          |   |
| OK Cancel                                           |   |

45. Selecione da COM do seu computador que será usada para a comunicação.

| Connect To              | 2 ×                                     |  |  |  |  |  |  |  |  |
|-------------------------|-----------------------------------------|--|--|--|--|--|--|--|--|
| qualquer_nome           |                                         |  |  |  |  |  |  |  |  |
| Enter details for       | the phone number that you want to dial: |  |  |  |  |  |  |  |  |
| Country/region:         | Brasil (55)                             |  |  |  |  |  |  |  |  |
| Ar <u>e</u> a code:     | 11                                      |  |  |  |  |  |  |  |  |
| Phone number:           |                                         |  |  |  |  |  |  |  |  |
| Co <u>n</u> nect using: | COM9                                    |  |  |  |  |  |  |  |  |
|                         | OK Cancel                               |  |  |  |  |  |  |  |  |
|                         |                                         |  |  |  |  |  |  |  |  |

46. Selecione Baud Rate de 9600 e controle de fluxo = Nenhum, como na imagem abaixo e clique em OK

| Pro | oprie | edades de COM9                 | ? ×                       |
|-----|-------|--------------------------------|---------------------------|
|     | Confi | figurações de porta            |                           |
|     |       |                                |                           |
|     |       | Bit <u>s</u> por segundo: 9600 | •                         |
|     |       | Bits <u>d</u> e dados: 8       | •                         |
|     |       | Paridade: Nenhum               | •                         |
|     |       | Bi <u>t</u> s de parada: 1     | -                         |
|     | L     | Controle de fluxo: Nenhum      |                           |
|     |       | [                              | <u>R</u> estaurar padrões |
|     |       | OK Car                         | ncelar Aplicar            |

48. Na tela do Hyper Terminal você verá caracteres "A" sendo recebidos a cada 0,3 segundos

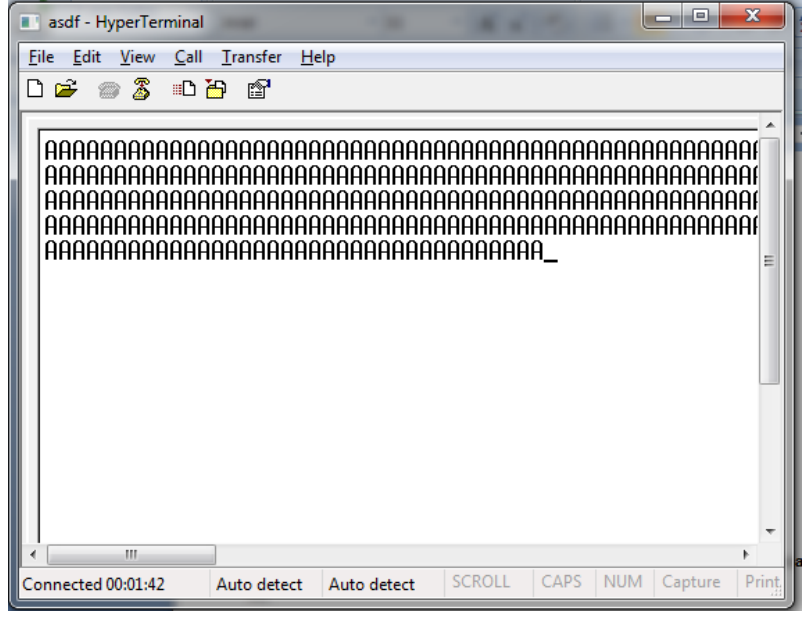

Obs: A cada caracter enviado, o 8051 inverte o estado do Led LD0, sendo que o usuário consegue vê-lo piscando.

# SERIAL CPU-8051-USB Experimento 02:

## **»»** Descrição:

Neste experimento o programa gravado no 8051 inverterá o estado do led LDO cada vez que um byte for recebido pela serial.

Obs: O Baud Rate fixado nesta comunicação é de 9600bps.

## **Módulos utilizados:**

• CPU-8051-USB

#### Procedimento:

49. Grave o programa do experimento na CPU-8051-USB.

50. Não deixe nenhuma módulo conectado a nenhum port do 8051 (Nenhuma conexão)

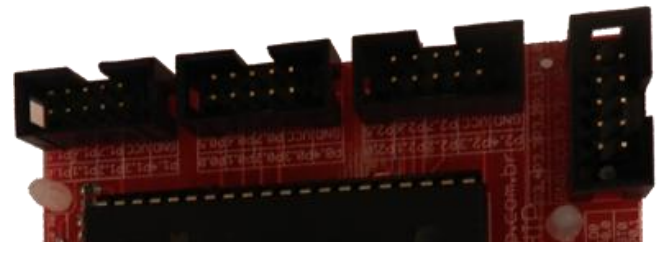

51. Habilite o Led LD0, conforme imagem abaixo.

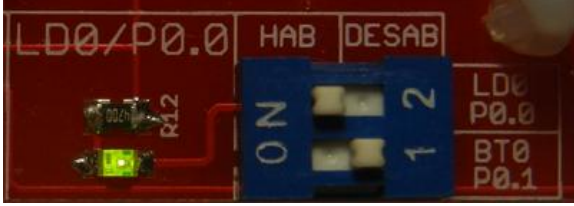

52. Conecte o cabo RS232 fornecido junto com o kit na CPU-8051-USB, conforme imagem abaixo.

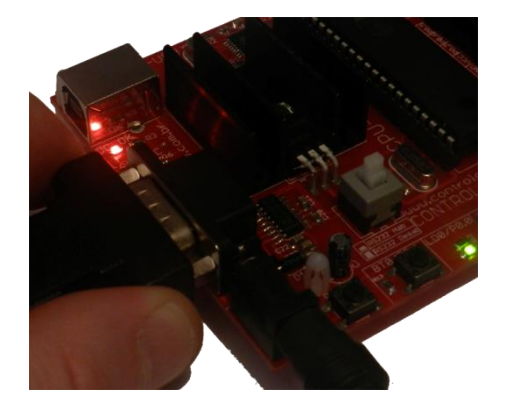

- 53. Conecte a outra ponto na COM do computador.
- 54. Habilite a comunicação RS232 por meio da chave S1, conforme imagem abaixo.

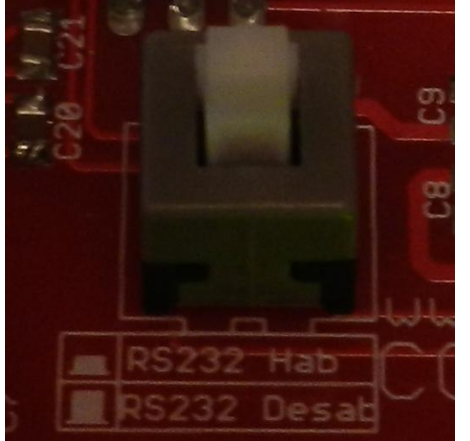

RS232 Habilitado = Chave travada em baixo.

#### 55. Abra o Software Hyper terminal

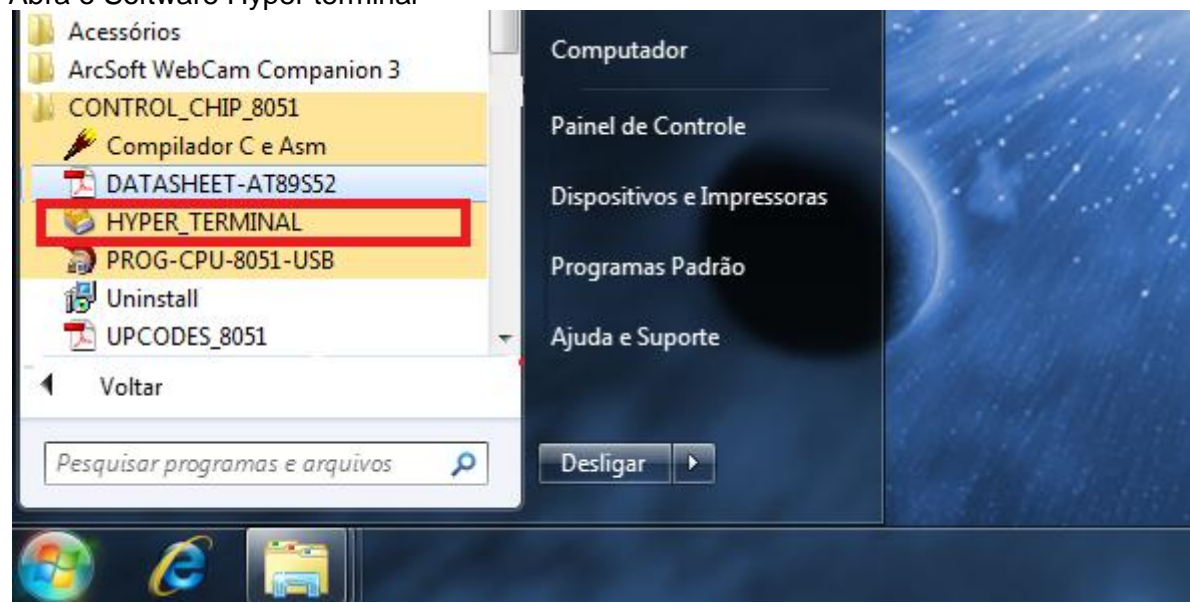

#### 56. De um nome qualquer para a conexão.

| Connection Description                              | J |
|-----------------------------------------------------|---|
| New Connection                                      |   |
| Enter a name and choose an icon for the connection: |   |
| IName:<br>qualquer_nome                             |   |
|                                                     |   |
| OK Cancel                                           |   |
|                                                     |   |

57. Selecione da COM do seu computador que será usada para a comunicação.

|   | Connect To              | ? <mark>×</mark>                       |  |  |  |  |  |  |  |  |
|---|-------------------------|----------------------------------------|--|--|--|--|--|--|--|--|
|   | qualquer_nome           |                                        |  |  |  |  |  |  |  |  |
| l | Enter details for t     | he phone number that you want to dial: |  |  |  |  |  |  |  |  |
|   | <u>Country/region</u> : | Brasil (55) 👻                          |  |  |  |  |  |  |  |  |
|   | Ar <u>e</u> a code:     | 11                                     |  |  |  |  |  |  |  |  |
|   | Phone number:           |                                        |  |  |  |  |  |  |  |  |
|   | Connect using:          | COM9                                   |  |  |  |  |  |  |  |  |
|   |                         | OK Cancel                              |  |  |  |  |  |  |  |  |
| U |                         |                                        |  |  |  |  |  |  |  |  |

58. Selecione Baud Rate de 9600 e controle de fluxo = Nenhum, como na imagem abaixo e clique em OK

| Prop | priedades de COM9                |
|------|----------------------------------|
| C    | onfigurações de porta            |
|      |                                  |
|      | Bit <u>s</u> por segundo: 9600 💌 |
|      | Bits <u>d</u> e dados: 8         |
|      | Paridade: Nenhum                 |
|      | Bits de parada: 1                |
|      | Controle de fluxo:               |
|      | <u>R</u> estaurar padrões        |
| Ľ    | OK Cancelar Aplicar              |

60. Uma vez na tela do Hyper Terminal, basta pressionar qualquer tecla do teclado que o caractere correspondente será enviado pela serial ao 8051.

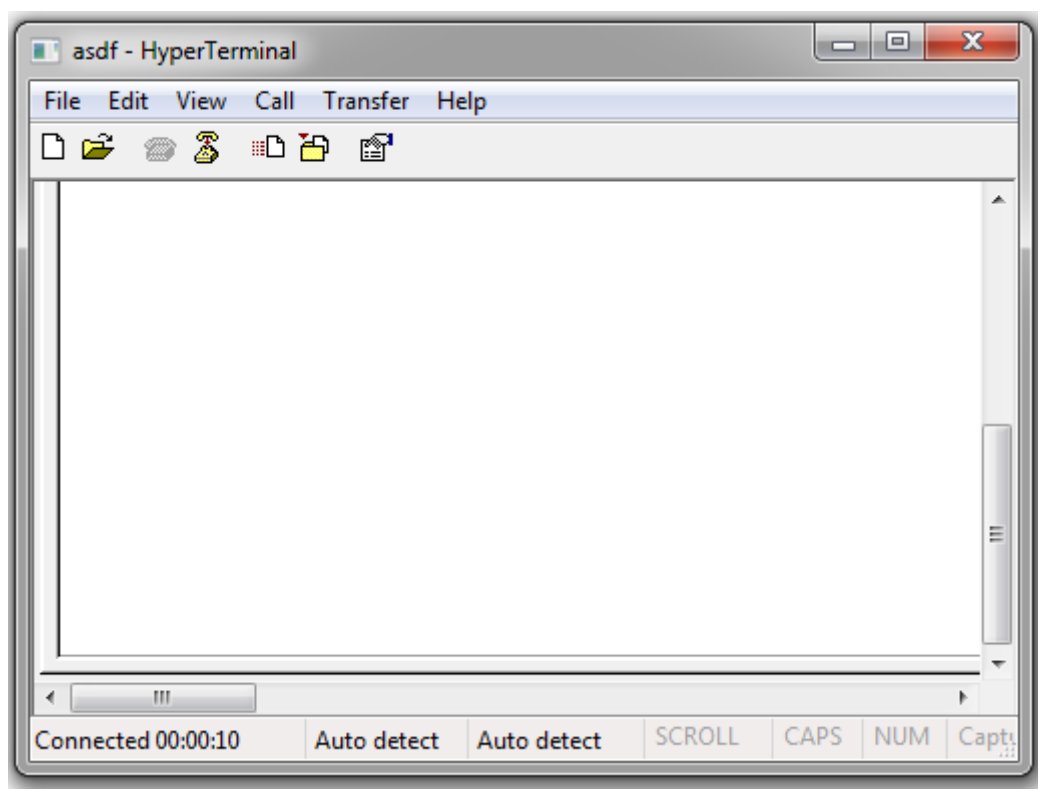

Sendo assim, cada vez que o usuário pressionar qualquer tecla do computador, o led LD0 terá seu estado invertido.

# SERIAL CPU-8051-USB Experimento 03:

## **»»** Descrição:

Neste experimento o programa gravado no 8051 reenviara de volta qualquer informação que chegar pela serial.

Usaremos o Hyper Terminal para enviarmos dados quaisquer, e a ideia é vermos esses dados retornarem a tela, uma vez que o 8051 reenviará de volta.

Obs: O Baud Rate fixado nesta comunicação é de 9600bps.

## Módulos utilizados:

• CPU-8051-USB

## Procedimento:

- 61. Grave o programa do experimento na CPU-8051-USB.
- 62. Não deixe nenhuma módulo conectado a nenhum port do 8051 (Nenhuma conexão)

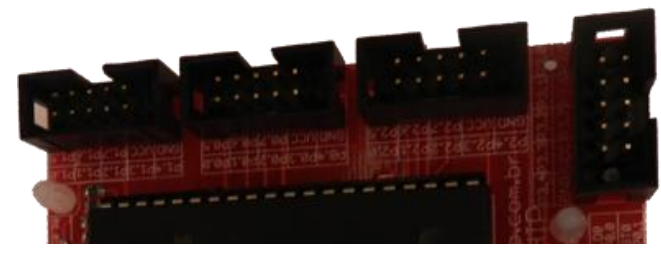

63. Habilite o Led LD0, conforme imagem abaixo.

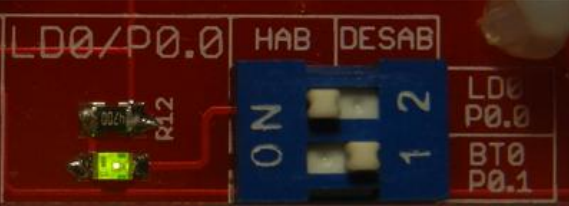

64. Conecte o cabo RS232 fornecido junto com o kit na CPU-8051-USB, conforme imagem abaixo.

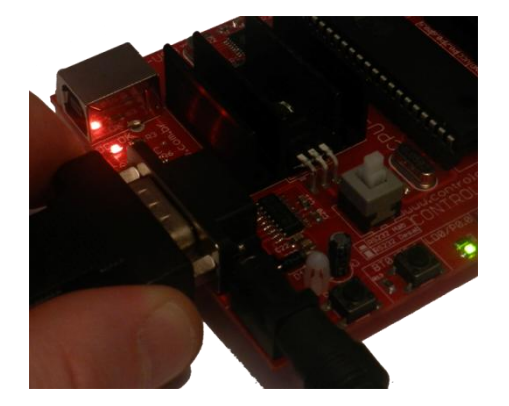

- 65. Conecte a outra ponto na COM do computador.
- 66. <u>Habilite a comunicação RS232 por</u> meio da chave S1, conforme imagem abaixo.

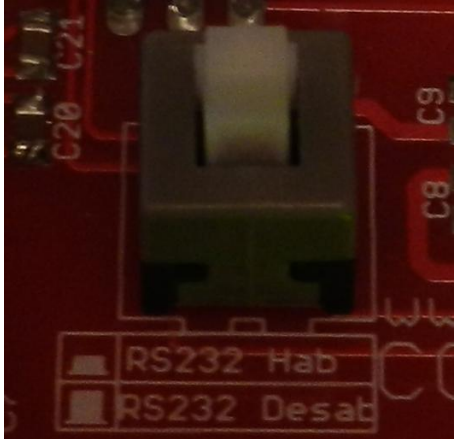

RS232 Habilitado = Chave travada em baixo.

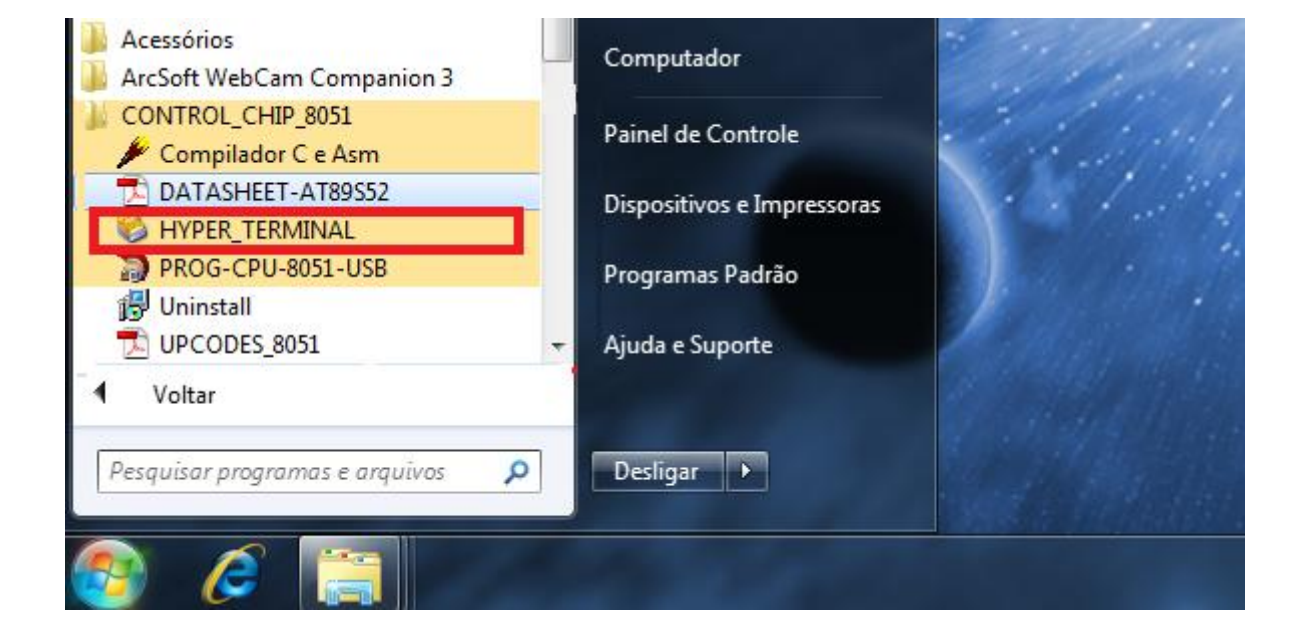

#### 68. De um nome qualquer para a conexão.

| Connection Description                              |
|-----------------------------------------------------|
| New Connection                                      |
| Enter a name and choose an icon for the connection: |
| ryame:<br>qualquer_nome                             |
| [con:                                               |
| OK Cancel                                           |

69. Selecione da COM do seu computador que será usada para a comunicação.

| [ | Connect To                                                | 2 ×       |  |  |  |  |  |  |  |  |  |
|---|-----------------------------------------------------------|-----------|--|--|--|--|--|--|--|--|--|
| l | qualquer_nome                                             |           |  |  |  |  |  |  |  |  |  |
| ŀ | Enter details for the phone number that you want to dial: |           |  |  |  |  |  |  |  |  |  |
| l | Country/region: Brasil (55)                               |           |  |  |  |  |  |  |  |  |  |
| l | Ar <u>e</u> a code:                                       | 11        |  |  |  |  |  |  |  |  |  |
|   | Phone number:                                             |           |  |  |  |  |  |  |  |  |  |
|   | Co <u>n</u> nect using:                                   | COM9      |  |  |  |  |  |  |  |  |  |
|   |                                                           |           |  |  |  |  |  |  |  |  |  |
| l |                                                           | UK Cancel |  |  |  |  |  |  |  |  |  |

70. <u>Selecione Baud Rate de 9600 e controle d</u>e fluxo = Nenhum, como na imagem abaixo e clique em OK

| Prop | riedades de COM9                 |
|------|----------------------------------|
| Co   | onfigurações de porta            |
|      | r                                |
|      | Bit <u>s</u> por segundo: 9600 💌 |
|      | Bits <u>d</u> e dados: 8         |
|      | Paridade: Nenhum                 |
|      | Bits de parada: 🚺 👻              |
|      | Controle de fluxo: Nenhum        |
|      | <u>R</u> estaurar padrões        |
|      | OK Cancelar Aplicar              |

71. Pressione e solte o botão RESET da CPU-8051-USB

72. Uma vez na tela do Hyper Terminal, basta começar a escrever que tudo será devolvido a tela, dando a impressão que esta escrevendo direto no Hyper Terminal.

Vale lembrar que você não esta escrevendo direto na tela, pois o que aparece na tela é o retorno que o 8051 enviou de volta.

Um bom teste a se fazer é no meio da escrita, desplugar o cabo RS232 do kit, que imediatamente o usuário perceberá que nada mais esta sendo escrito na tela.

|   | qua          | lquer - Hyp               | erTermi           | nal                       |        | -    |          |      |     |          |            |       |       | x |
|---|--------------|---------------------------|-------------------|---------------------------|--------|------|----------|------|-----|----------|------------|-------|-------|---|
|   | ile <u>I</u> | <u>E</u> dit <u>V</u> iew | <u>C</u> all      | <u>T</u> ransfer <u>H</u> | elp    |      |          |      |     |          |            |       |       |   |
|   | ) 🖻          | 🔊 🕉                       | ≡D <mark>ĕ</mark> | • 🖻                       |        |      |          |      |     |          |            |       |       |   |
| Ľ |              |                           |                   | • 1                       |        | • ,  | 0051     |      |     | <u> </u> | 01.        | г     | . ·   |   |
|   | lner         | monstra                   | acao              | serial                    | no k   | 11 0 | cpu-0021 | -usp | dal | ontrol   | UNIP       | Engen | naria | 3 |
|   |              |                           |                   |                           |        |      |          |      |     |          |            |       |       |   |
|   |              |                           |                   |                           |        |      |          |      |     |          |            |       |       |   |
|   |              |                           |                   |                           |        |      |          |      |     |          |            |       |       |   |
|   |              |                           |                   |                           |        |      |          |      |     |          |            |       |       |   |
|   |              |                           |                   |                           |        |      |          |      |     |          |            |       |       |   |
|   |              |                           |                   |                           |        |      |          |      |     |          |            |       |       | - |
|   |              |                           |                   | 111                       |        |      |          |      |     | 1        |            |       |       | • |
| C | onnec        | :ted 00:01:3              | 9                 | Auto detect               | 9600 8 | -N-1 | SCROLL   | CAPS | NUM | Capture  | Print echo |       |       |   |

Obs: a cada caractere enviado, o 8051 inverte o estado do led LD0.

Procure entender o que o programa esta fazendo.

Tenha calma e perseverança.

Bons estudos!!

# SERIAL CPU-8051-USB Experimento 04:

### **Descrição:**

No experimento, tudo que o 8051 receber pela serial, será escrito no display LCD.

Fecharemos comunicação com o kit e usaremos o hyper terminal para enviar textos a serem escritos no LCD. Se enviarmos o comando ENTER, o 8051 apagara o que estiver escrito no LCD

Obs: O Baud Rate fixado nesta comunicação é de 9600bps.

#### **Módulos utilizados:**

- CPU-8051-USB
- PR-LCD-1602

#### **Procedimento:**

73. Grave o programa do experimento na CPU-8051-USB.

74. Conecte o CN1 do módulo PR-LCD-1602 no port P0 da CPU-8051-USB

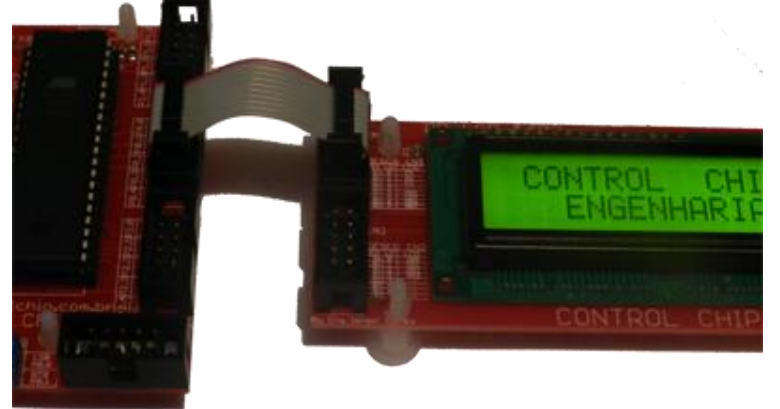

75. Conecte o cabo RS232 fornecido junto com o kit na CPU-8051-USB, conforme imagem abaixo.

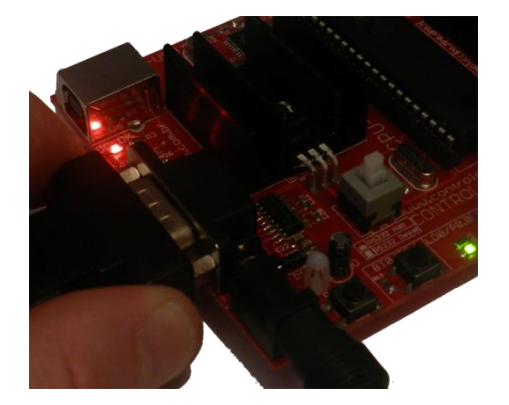

- 76. Conecte a outra ponta na COM do computador.
- 77. <u>Habilite a comunicação RS232 por</u> meio da chave S1, conforme imagem abaixo.

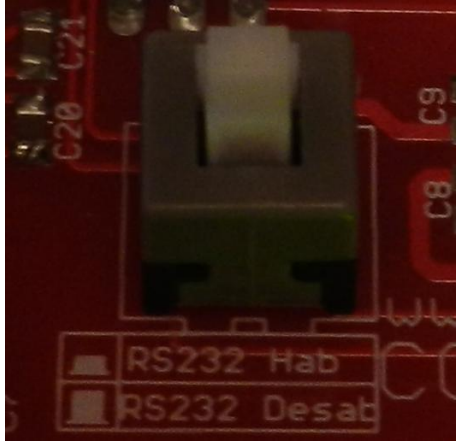

RS232 Habilitado = Chave travada em baixo.

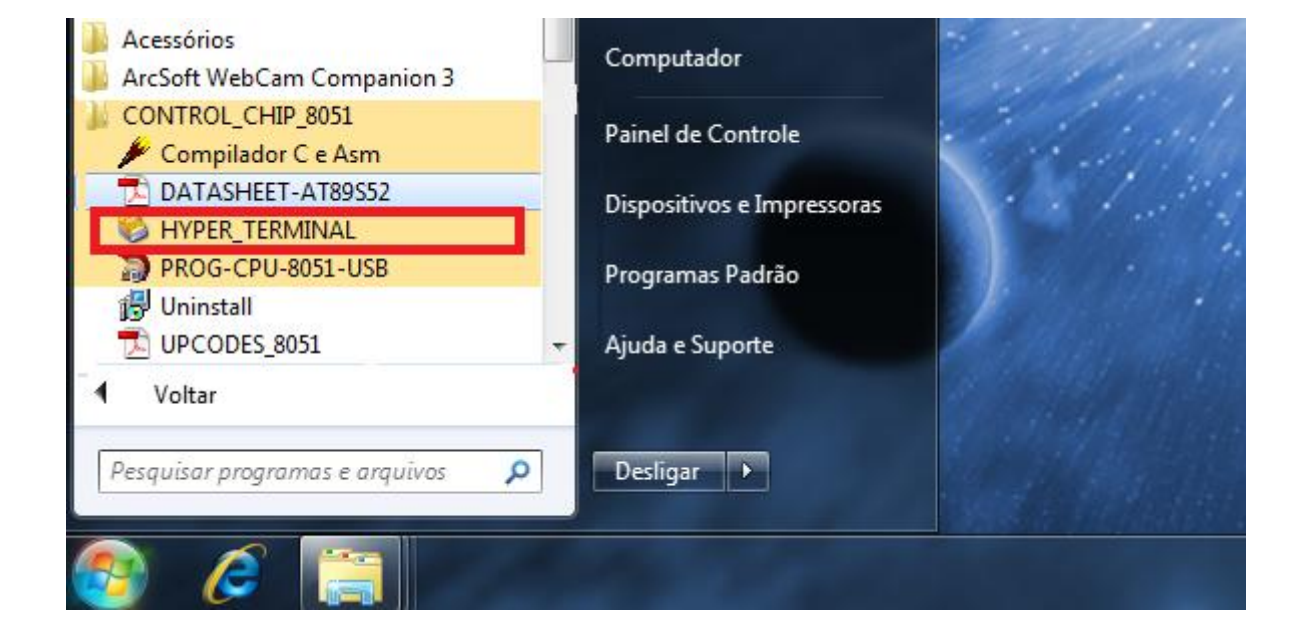

#### 79. De um nome qualquer para a conexão.

| Connection Description                              |
|-----------------------------------------------------|
| New Connection                                      |
| Enter a name and choose an icon for the connection: |
| Indame:<br>qualquer_nome                            |
| Icon:                                               |

80. Selecione da COM do seu computador que será usada para a comunicação.

| Con        | nect To           | 2 ×                                     |  |  |
|------------|-------------------|-----------------------------------------|--|--|
|            | qualquer_nome     |                                         |  |  |
| Ent        | ter details for t | the phone number that you want to dial: |  |  |
| <u>C</u> o | untry/region:     | Brasil (55) 💌                           |  |  |
| Are        | a code:           | 11                                      |  |  |
| <u>P</u> h | one number:       |                                         |  |  |
| Co         | nnect using:      | COM9                                    |  |  |
|            |                   |                                         |  |  |
|            |                   | UK Cancel                               |  |  |

81. <u>Selecione Baud Rate de 9600 e controle d</u>e fluxo = Nenhum, como na imagem abaixo e clique em OK

| Prop                   | riedades de COM9                 |  |  |
|------------------------|----------------------------------|--|--|
| Configurações de porta |                                  |  |  |
|                        | r                                |  |  |
|                        | Bit <u>s</u> por segundo: 9600 💌 |  |  |
|                        | Bits <u>d</u> e dados: 8         |  |  |
|                        | Paridade: Nenhum                 |  |  |
|                        | Bits de parada: 🚺 👻              |  |  |
|                        | Controle de fluxo: Nenhum        |  |  |
|                        | <u>R</u> estaurar padrões        |  |  |
|                        | OK Cancelar Aplicar              |  |  |

82. Pressione e solte o botão RESET da CPU-8051-USB

83. Uma vez na tela do Hyper Terminal, o que lá for escrito pelo teclado, será reescrito no display LCD. Obs: Ao acionarmos a tecla ENTER, o texto atual do LCD será apagado.

## **Sonexões:**

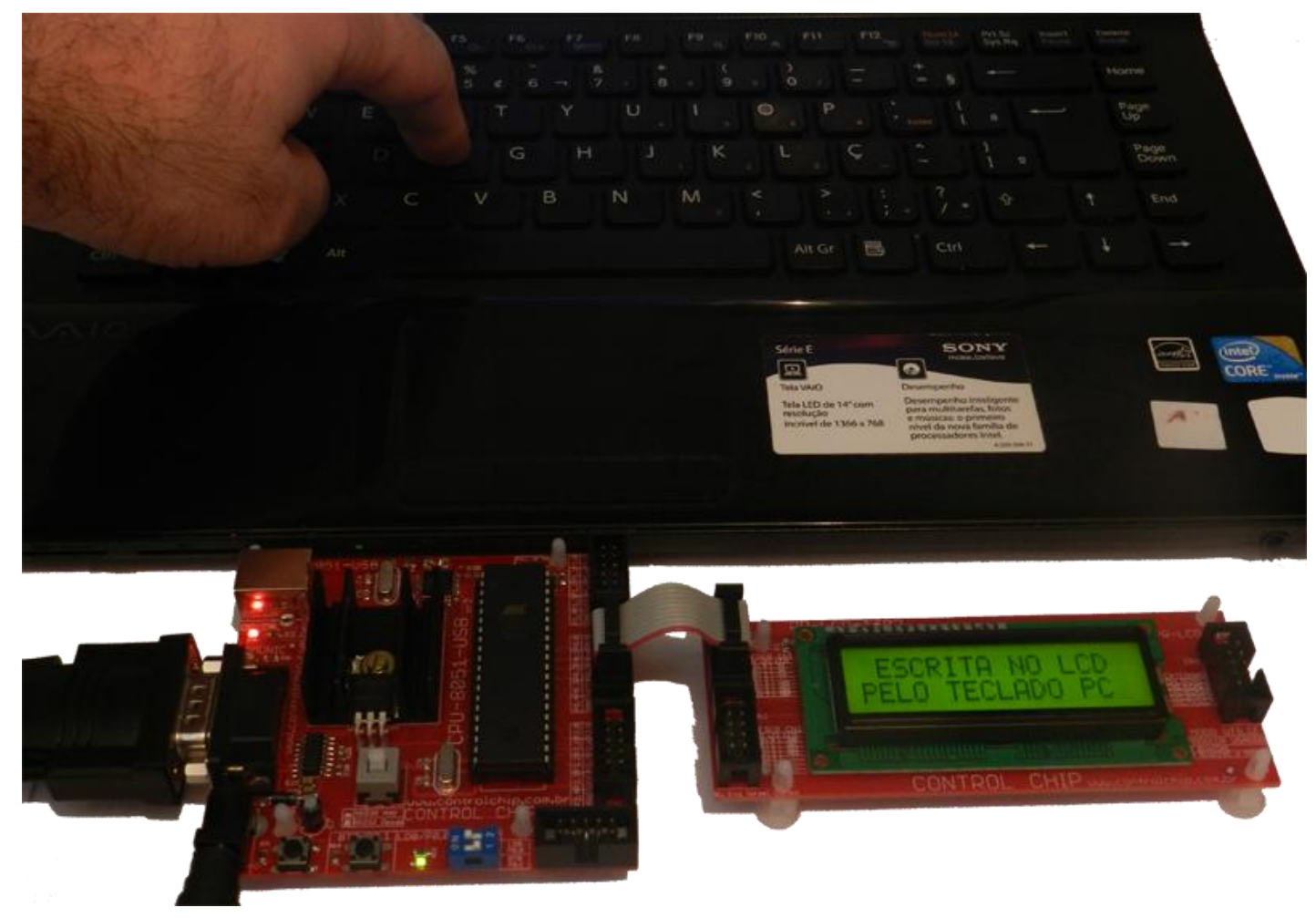